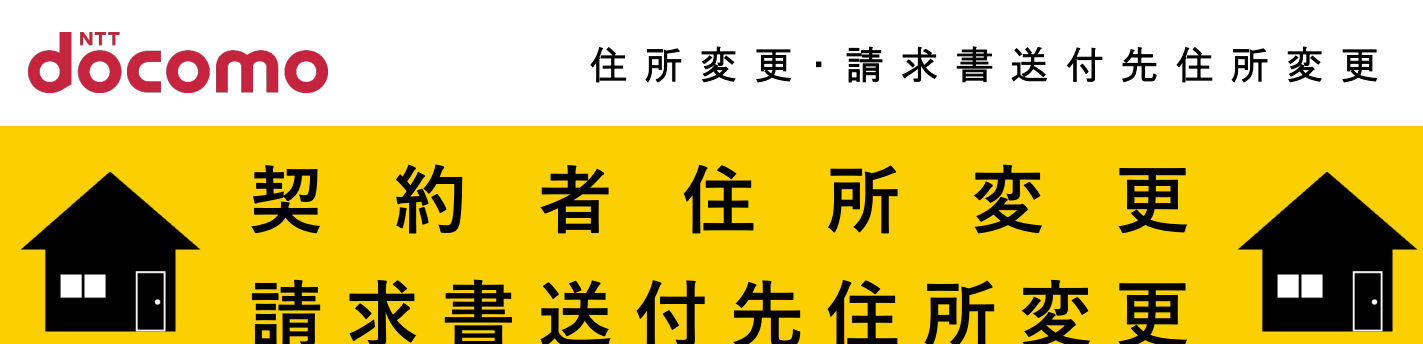

<mark>1</mark>はじめに

| My<br>docomo                                                                                             | つの時 🗋 お知らせ 🛛 🔾             |  |  |  |  |  |  |
|----------------------------------------------------------------------------------------------------|----------------------------|--|--|--|--|--|--|
| データ・料金     ご契約内容     お手続き                                                                                | <b>ぷ 音</b><br>設定 おトク       |  |  |  |  |  |  |
| 田                                                                                                    | <b>じ</b> プラチナ 🕍<br>9,999 P |  |  |  |  |  |  |
| お手続き<br>                                                                                                 |                            |  |  |  |  |  |  |
| 例:迷惑電話                                                                                                   | x Q                        |  |  |  |  |  |  |
| よく利用される項目                                                                                                |                            |  |  |  |  |  |  |
| 支払方法の変更(携帯電話<br>の支払い方法変更はこちら                                                                             | のご利用料金 <                   |  |  |  |  |  |  |
| 住所変更(契約者住所・請<br>所等)                                                                                      | 求書送付先住 🔨                   |  |  |  |  |  |  |
| ご契約者住所と請求書送付先住所の確認・変更がで<br>きます。<br>ドコモ光のご契約者住所の変更については、別途ドコモショ<br>ップまたはドコモ インフォメーションセンターでのお手続<br>さが必要です。 |                            |  |  |  |  |  |  |
| お手続きす                                                                                                    | 3                          |  |  |  |  |  |  |
| サービス詳細                                                                                                   | $\diamond$                 |  |  |  |  |  |  |
| お手続き方法(サポート                                                                                              | ページ)                       |  |  |  |  |  |  |
| iモード・spモードパスワー                                                                                           | ードリセット 🕑                   |  |  |  |  |  |  |
| 料金明細サービス                                                                                                 | ~                          |  |  |  |  |  |  |
| あんしんセキュリティ                                                                                               | ~                          |  |  |  |  |  |  |
| お申込み履歴の確認                                                                                                | ~                          |  |  |  |  |  |  |
| カテゴリから探す                                                                                                 |                            |  |  |  |  |  |  |

- (1) My docomoにアクセスする
- 【アクセス方法】
- ・「マイドコモ」で検索
- (2) 「お手続き」ページに移動
- ③ ページ上部の「よく利用される項目」にて「住所変更(契約者住所・請求書送付先住所等)」を選択し、「お手続きする」ボタンをタップ

契約者住所変更/請求書送付先住所変更

 $(\mathbf{2})$ 

## 2 申 し込み方法 お

3

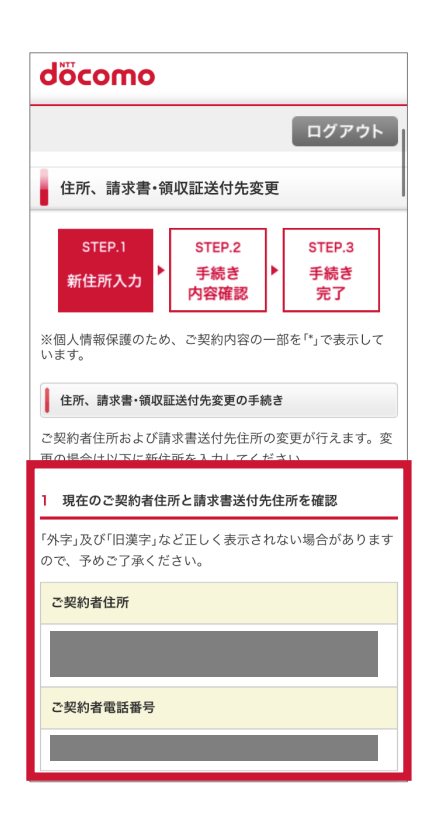

2 お手続きの選択 ・本サイトでは、ドコモ光のご契約者住所の変更手続きはで きません。ドコモ光のご契約がある場合、お近くのドコモシ ョップまたはドコモ インフォメーションセンターにてお手 続きしてください。なお、ドコモ光の宅内機器の設置場所変 更も必要な場合は、旧住所での廃止工事までに一定期間を要 します。 「注意事項」に同意のうえ、チェックを入れてください。 お手続きの選択 必須 契約者住所と請求書送付先住所を変更する ○ 契約者住所のみ変更する ○請求書送付先住所のみ変更する 注意事項 必須 必ず注意事項をご確認いただき、同意するにチェックを してください。 ※下記の注意事項を確認すると「同意する」へのチェック が可能になります。 チェック 🧧 住所、請求書・領収証送付先変更 注意事項

現在のご契約住所を確認する

お手続きを選択

0 か手续さの深切 2 お手続きの選択 ・本サイトでは、ドコモ光のご契約者住所の変更手続きはで きません。ドコモ光のご契約がある場合、お近くのドコモシ ョップまたはドコモ インフォメーションセンターにてお手 続きしてください。なお、ドコモ光の宅内機器の設置場所変 更も必要な場合は、旧住所での廃止工事までに一定期間を要 します。 「注意事項」に同意のうえ、チェックを入れてください。 お手続きの選択 必須 契約者住所と請求書送付先住所を変更する ○ 契約者住所のみ変更する 請求書送付先住所のみ変更する 注意事項 必須 必ず注意事項をご確認いただき、同意するにチェックを してください。 ※下記の注意事項を確認すると「同意する」へのチェック が可能になります。 チェック 🦉 住所、請求書・領収証送付先変更 注意事項 

| 1 . 10 | ★必ず最後までご確認頂き、「閉じる」ボタンを押下し<br>て元の画面に戻ってください。                                                                                                    |  |  |  |  |  |
|--------|----------------------------------------------------------------------------------------------------|--|--|--|--|--|
| 三級     | 【注意事項】                                                                                                    |  |  |  |  |  |
| 夏し     | ※住所変更のお手続き日により、請求書等の郵送物送<br>付が、翌月からとなる場合がございますので、予めご<br>了承ください。                                                                                                    |  |  |  |  |  |
| Ę      | 【科金明細サービスをご契約のお客様】<br>一括請求代表回線の請求書送付先住所,契約者名への<br>宛先氏名の変更において、契約者名義が異なる子回線<br>の料金明綱内訳書の同封がある場合は、当該子回線契<br>約者の同意を得た上でお手続きください。                                                                                                    |  |  |  |  |  |
|        | 【ケータイクレジットdカードご契約のお客様】<br>別途dカードの改称・住所変更のお手続きも必要となり<br>ます。詳しくはdカードサイトをご確認ください(dカ<br>ード miniのご契約者はお手続きの必要はございませ<br>ん)。                                                                                                    |  |  |  |  |  |
|        | dカードサイト<br>dカードセンター<br>0120-300-360(受付時間:午前10:00~午後8:00(年中<br>無休))                                                                                                    |  |  |  |  |  |
|        | 【ファミリー割引主回線のお客様】<br>ファミリー割引指定一般電話を設定されているお客様<br>で、設定している電話番勺が変更となる場合は、ファ<br>ミリー割引指定一般電話の登録番号変更手続きを行っ<br>てください。また、ファミリー割引指定一般電話を変<br>更した際には、ファミリー割引グループ内契約者の<br>方々へ変更のご連絡をお願いいたします。<br>※ファミリー割引指定一般電話の変更は、ファミリー<br>割引主回線の方からのお申込が必要です。 |  |  |  |  |  |
|        | 【請求書送付先宛名氏名の変更をご希望のお客様】<br>ご契約者の家族または法定代理人の氏名へ変更の場<br>合、ご契約者との関係がわかる書類のご提示が必要と<br>なりますのでドコモショップにてお手続きください。                                                                                                    |  |  |  |  |  |
|        | 【ゆうゆうコールをご利用のお客様】<br>ゆうゆうコールを設定されているお客様で、設定して<br>いる電話番号が変更となる場合は、ゆうゆうコールの                                                                                                    |  |  |  |  |  |

「住所、請求書・領収書 送付先変更注意事項 | を タップして注意事項を確認し、 「閉じる」をタップ

契 約 者 住 所 変 更 / 請 求 書 送 付 先 住 所 変 更

## 2)お 申 し 込 み 方 法

| _ |        |  |
|---|--------|--|
|   | $\sim$ |  |
|   | )      |  |
| _ | • /    |  |

**(6**)

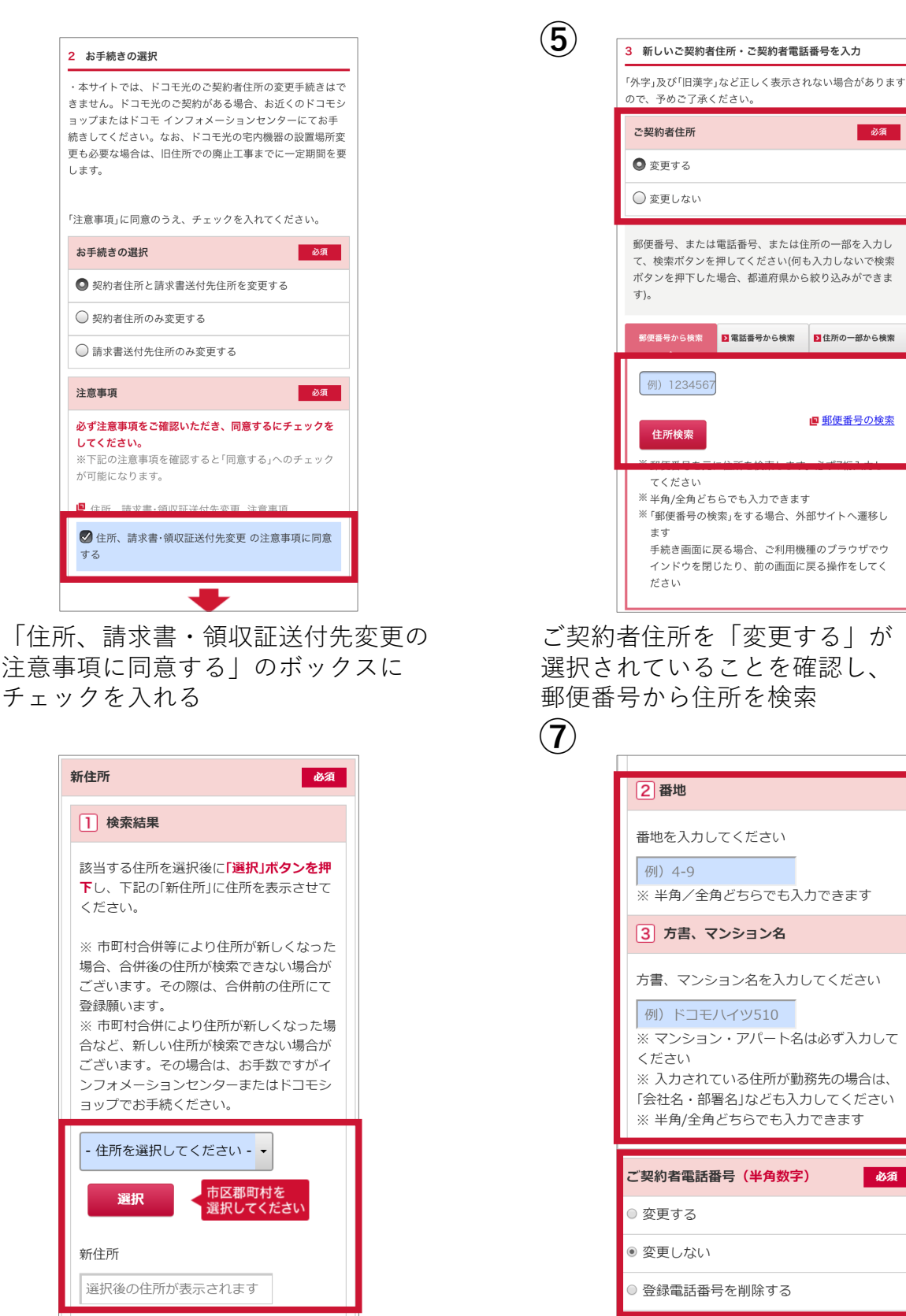

「番地」「方書、マンション名」を 入力 。 「ご契約者電話番号」を確認。

該当する住所を選択後に「選択」 ボタンをタップし、「新住所| に

住所を表示させる

契約者住所変更/請求書送付先住所変更

| ご契約者電話番号(半角数字) 必須      | (9) döcomo                                                             |
|------------------------|------------------------------------------------------------------------|
| )変更する                  |                                                                        |
| 変更しない                  |                                                                        |
| 登録電話番号を削除する            | 住所、請求書·領収証送付先変更                                                        |
| 受付確認メールの送信             | STEP.1     STEP.2     STEP.3       新住所入力     手続き<br>内容確認     手続き<br>完了 |
| 受付確認のメールを送信することができます。  |                                                                        |
| 対確認メールの送信先             | 手続き内容確認                                                                |
| ドコモメール/spモードメールアドレスへ送信 | 「手続きを完了する」ボタンを押下してください。 の窓を修正する理念(「「大気きな」の窓を修正する。                      |
| ご指定のメールアドレスへ送信         |                                                                        |
| 信しない                   | しますので、ご留意ください。                                                         |
| ル受信の通信料はお客様負担です。       | 登録番号(NTTドコモ):第74号                                                      |
| 次へ >                   | 手続きを完了する                                                               |
|                        | ▲ 内容を修正する                                                              |

「受付確認メールの送信先」を確認し、 「次へ」をタップ 「手続き内容」を確認し、問題なければ 「手続きを完了する」をタップ

## d ア カ ウ ン ト の 作 成 に つ い て

| Gocomo     A. H. B. M. C. A. M. M. M. M. M. M. M. M. M. M. M. M. M.                                                                                                    | こかおう!<br>(クカウント         こかおう!<br>(クカウント         こかおう!<br>(クカウントはためない)         し         (クカウントでログイン)         ・         ・         ・         ・         ・         ・         ・         ・         ・         ・         ・         ・         ・         ・         ・         ・         ・         ・         ・         ・         ・         ・         ・         ・         ・         ・         ・         ・         ・         ・         ・         ・         ・         ・         ・         ・         ・         ・         ・         ・         ・         ・         ・         ・         ・         ・         ・         ・         ・         ・ | ercettetetetetetetetetetetetetetetetetet | オールアドレス     オールアドレス       マアマンドの利用にはメールアドレス登録が必要で       マア・フンドの利用にはメールアドレス登録が必要で       マア・フンドの利用にはメールアドレス       マア・フンドの利用にはメールアドレス       マア・フンドの利用にはメールアドレス       マア・フンドの利用にはメールアドレス       ローンドレク       1       ビビメクシールアドレス       マハ       ローン・ハッドレス       マハ       ローン・ハッドレス       マハ       ローン・ハッドレス       マハ       ローン・ハッドレス       マハ       ローン・ハッドレス       ローン・ハッドレス </th <th>この時間をの皮で           間(死)           目をはっかくコードの支払方           日本はっかくコードの支払方           日本になったの支払う           日本になったの支払う           日本になったの支払う           日本になったの支払う           日本になったの支払う           日本になったの支払う           日本になったの支払う           日本になったの支払う           日本の支払う           日本の支払う           &lt;</th> | この時間をの皮で           間(死)           目をはっかくコードの支払方           日本はっかくコードの支払方           日本になったの支払う           日本になったの支払う           日本になったの支払う           日本になったの支払う           日本になったの支払う           日本になったの支払う           日本になったの支払う           日本になったの支払う           日本の支払う           日本の支払う           < |
|----------------------------------------------------------------------------------------------------|----------------------------------------------------------------------------------------------------|------------------------------------------|----------------------------------------------------------------------------------------------------|----------------------------------------------------------------------------------------------------|
| Jöcomo         ●         州田         ●         州田         ●         川田         ●         ●         ●         ●         ●         ●         ●         ●         ●         ●         ●         ●         ●         ●         ●         ●         ●         ●         ●         ●         ●         ●         ●         ●         ●         ●         ●         ●         ●         ●         ●         ●         ●         ●         ●         ●         ●         ●         ●         ●         ●         ●         ●         ●         ●         ●         ●         ●         ●         ●         ●         ●         ●         ●         ●         ●         ●         ●         ●         ●         ●         ●         ●         ●         ●         ●         ●         ●         ●         ●         ●         ●         ●         ●         ●         ●         ●         ●         ●         ●         ●         ●         ●         ●         ●         ●         ●         ●         ●         ●         ●         ●         ●         ●         ●         ●         ●         ●         ● <td< th=""><th>ログ<br/>ドコモコーポレート<br/>サイトのトップページ<br/>右上「メニュー」を<br/>タップ。</th><th>インができない<br/>ロインでお困りの方</th><th>・ 場 合<br/>「</th><th>該当の方法で<b>ID、</b><br/>パスワードの<br/>再設定などを行う。</th></td<> | ログ<br>ドコモコーポレート<br>サイトのトップページ<br>右上「メニュー」を<br>タップ。                                                                                                    | インができない<br>ロインでお困りの方                     | ・ 場 合<br>「                                                                                                    | 該当の方法で <b>ID、</b><br>パスワードの<br>再設定などを行う。                                                                                                    |

※ドコモオンライン手続きサポートページ内「dアカウント・My docomoの基本設定」についても合わせてご確認くださぃ

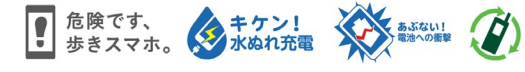

★ご案内の内容は2020年9月現在のものです<mark>2020.09</mark> 株式会社NTTドコモ